## Managing iNaturalist user Profile settings to share records with the Lancashire Environment Record Network (LERN)

The following pages explain how you can set your iNaturalist profile to share your detailed records with LERN (or others). Doing this will help us to better understand the environment of our beautiful, historic and diverse county, and work to ensure that the environment is given proper consideration by those taking decisions that could impact upon it.

iNaturalist provides users with various options that let them control how their observations are seen or used by others. For example:

- 1. When you enter a record you can limit its visibility with three 'geoprivacy' options:
  - **Open**: everyone can see the precise location (unless the taxon is threatened).
  - **Obscured**: the location appears as a random point within c20km of the precise location. The precise location is only visible to you and the curators of projects which you have joined.
  - **Private**: The location is not shown on publicly viewable maps, the precise location is only visible to you and the curators of projects to which you have joined.
- 2. Observations you make are your intellectual property and you can set licensing options covering how they can be used by others (see below).

## Licence Options

The default setting in your iNaturalist profile will assign a non-commercial <u>Creative Commons</u> data licence (CC BY-NC) to any observations you make:

|                                       | This license lets others remix, tweak, and build upon your work non-commercially, and although their new works must also |
|---------------------------------------|----------------------------------------------------------------------------------------------------|
| Attribution-NonCommercial<br>CC BY-NC | acknowledge you and be non-commercial, they don't have to license their derivative works on the same terms.              |

In common with other <u>UK local environmental record centres</u>, some of the work LERN undertakes does fall into the Creative Commons 'commercial' category: LERN usually makes no charge when responding to requests for data to inform personal/academic/conservation/non-commercial use, however, we do charge organisations that request data from us to support commercial projects they are undertaking (such as consultants working for developers). For this reason we can only incorporate data where the original recorder or publisher has given appropriate permission. Under the Creative Commons system this is given by observers publishing data with the 'Attribution' (CC BY) licence:

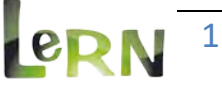

|                      | This license lets others distribute, remix, tweak, and build upon your work, even commercially, as long as they credit you for the                |
|----------------------|----------------------------------------------------------------------------------------------------|
| Attribution<br>CC BY | original creation. This is the most accommodating of licenses<br>offered. Recommended for maximum dissemination and use of<br>licensed materials. |

## **Adjusting iNaturalist User Profile Settings**

We have set up a number of iNaturalist projects (<u>https://www.inaturalist.org/projects/user/lern</u>) which you can join and share records with LERN. If you choose to adjust your profile settings as described below we will be able to see the full precision of all your records for Lancashire (even if they are 'Obscured' or 'Private') and we will be able to use them in our day-to-day work even if this is 'commercial.'

Further information and LERN policy on sharing data are available here: <u>https://www.lancashire.gov.uk/media/415395/Data-Sharing-and-Use-Policy.pdf</u>

These profile settings do not give us access to, or permission to use, any of your other personal information that may be present in your iNaturalist profile.

1. Log into iNaturalist, then find and follow LERN:

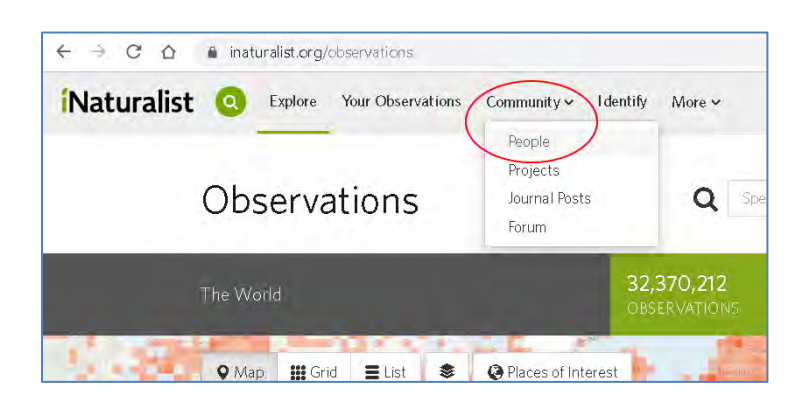

a. From the 'Community' drop-down menu select 'People

b. In the box with 'Search by name or email' type 'lern', then select lern from the list and click the blue Search button.

|                         | O Upload    |
|-------------------------|-------------|
| Invite someone to iNat! | Search      |
| lern@lancast            | nire.gov.uk |

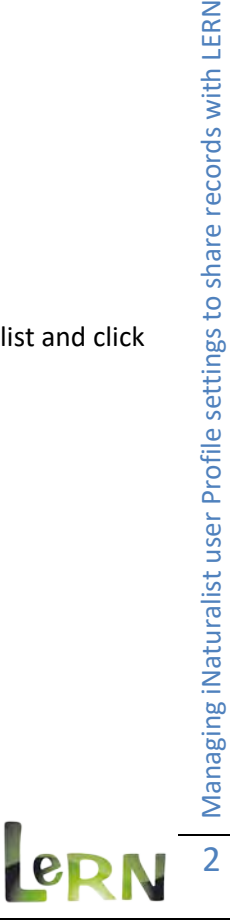

c. Click on the LERN logo in the search results.

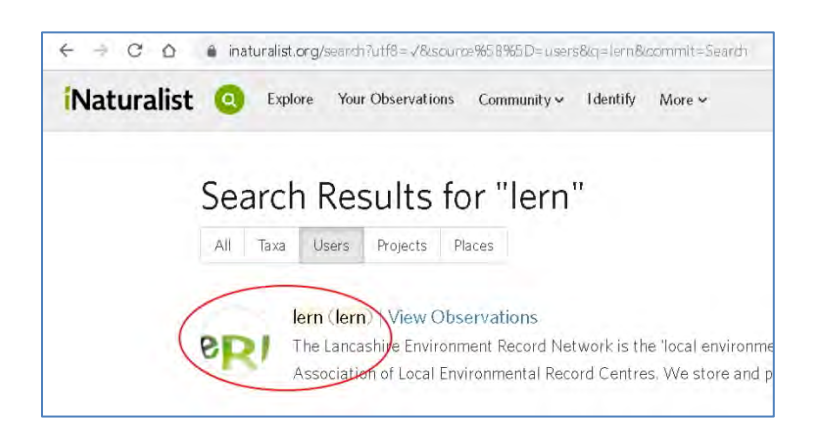

d. Click the 'Follow lern' button.

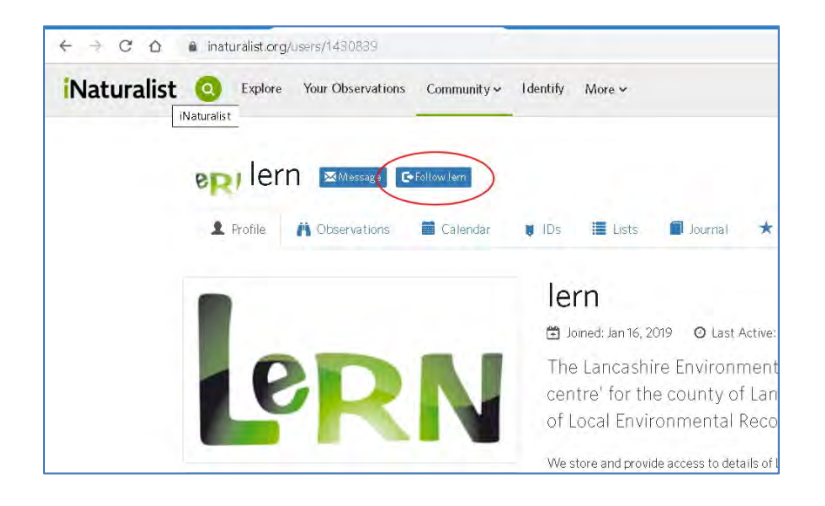

2. Go to your own 'Profile' tab and then click on 'Edit account settings & profile'

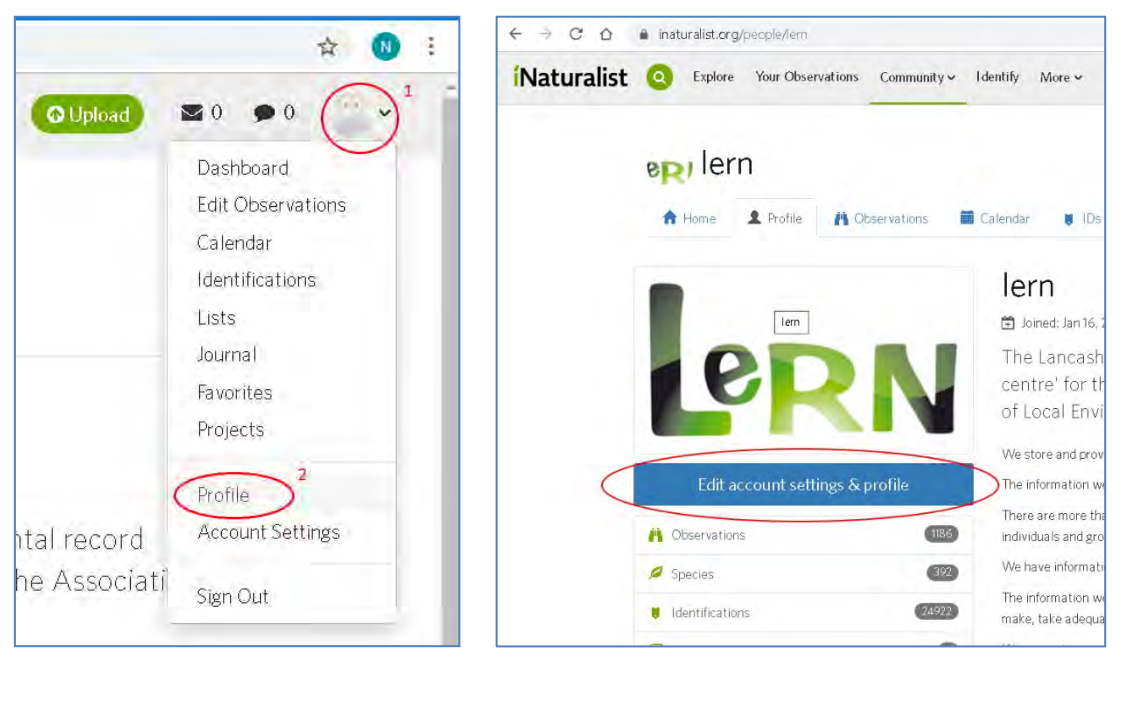

ω Managing iNaturalist user Profile settings to share records with LERN

eD

3. On the right-hand side of the 'Edit Your Account & Profile' page select 'Manage your relationships'

| aturalist Seam                                                                                                    | S Explore Your Observations Community > More                                                                                                    | •• •• • <b>•</b> ••                                                                                                    |
|----------------------------------------------------------------------------------------------------|----------------------------------------------------------------------------------------------------|----------------------------------------------------------------------------------------------------|
| e Back to your profifs<br>Edit Your Account & Prof<br>Change loss<br>Username*<br>Jern<br>Email*<br>Tern@lancashire.gov.uk                                                                                                    | File Time zone Allyour observations will default to brackme cone unless you specify officients (GMT+00.00) Edinburgh                                                     | Connected accounts Connect to Facebook Connect to Twitter Connect to Flickr                                                                                                    |
| Name<br>Jerri<br>Tell everyone a little about yourself                                                                                                    | Escala seta youniknypozyte and date (enn ulting prefaranses.<br>English T<br>Search place<br>Liefzulf place for conservation searching<br>Lancashire, England, CB or nun | Connect to Google<br>Connect to ORCID<br>Commeting your/Wel account re-adcounts on<br>other cales will allow you be brief to a Well-more<br>your ordeencies from those sites.<br>Photo hosting accounts |
| The Lancashire Environment Record Network is the 'local environmental record centre' for the county of<br>Lancashire in the UK LERN is a member of the Association of Local Environmental Record Centres.<br>We store and provide access to details of Lancashire's rich environment: its biodiversity, geodiversity and<br>landscape |                                                                                                    | Eink or unlink your Filder account a     Eink or unlink your Facebook account a     Eink or unlink your Facebook account a                                                                              |
| The information we hold is provided b<br>wildlife recorders.<br>There are more than 2.75 million biok<br>more held by private individuals and g                                                                                                    | y our partner organisations and by hundreds of groups and voluntary<br>ogical records on the LERN database and we have access to many<br>roups                           | Your Relationships<br>Manage your relationships »<br>I Blocked Users                                                                                                    |
| Email settings                                                                                                    | Taxonomy Settings                                                                                                    | 1 Mutealliers                                                                                                    |

4. In the 'Username' box, enter 'lern' or our email address 'lern@lancashire.gov.uk' and click Search, then select us from the list returned. Check the box next to 'Trust with hidden coordinates'

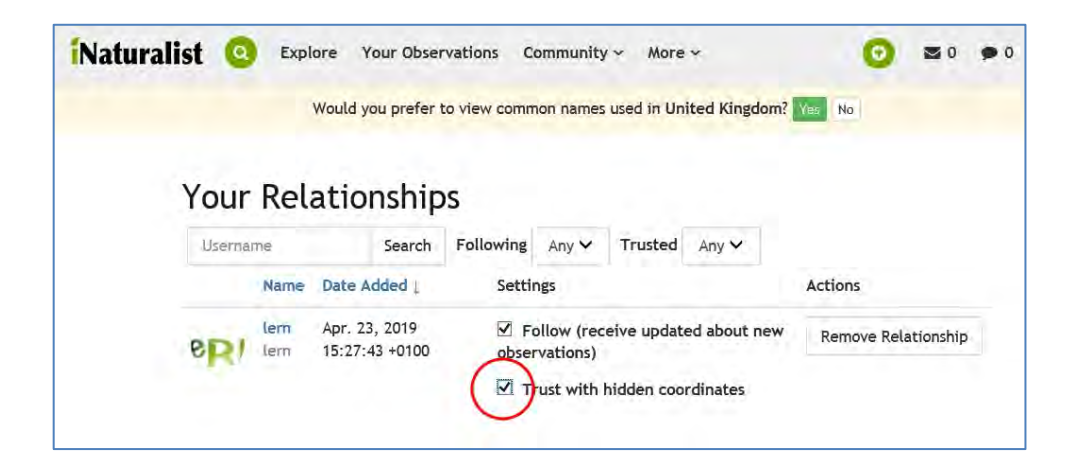

Use your browser back button to navigate back to your account profile page.

5. Scroll down to the 'Edit Your Account & Profile' page to the 'Licensing' section and check the radio button next to 'Attribution' under Default observation license.' Check the 'Update existing observations with new license choices' option if you wish to apply any changes to your existing observations.

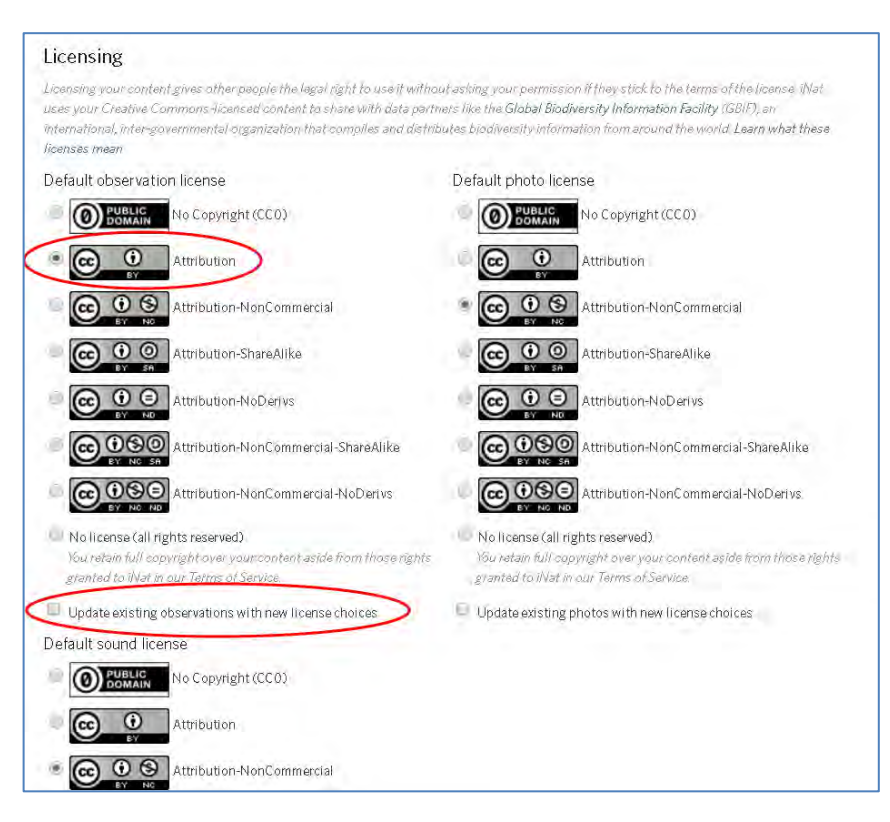

6. And finally scroll right to the bottom and click 'Save'

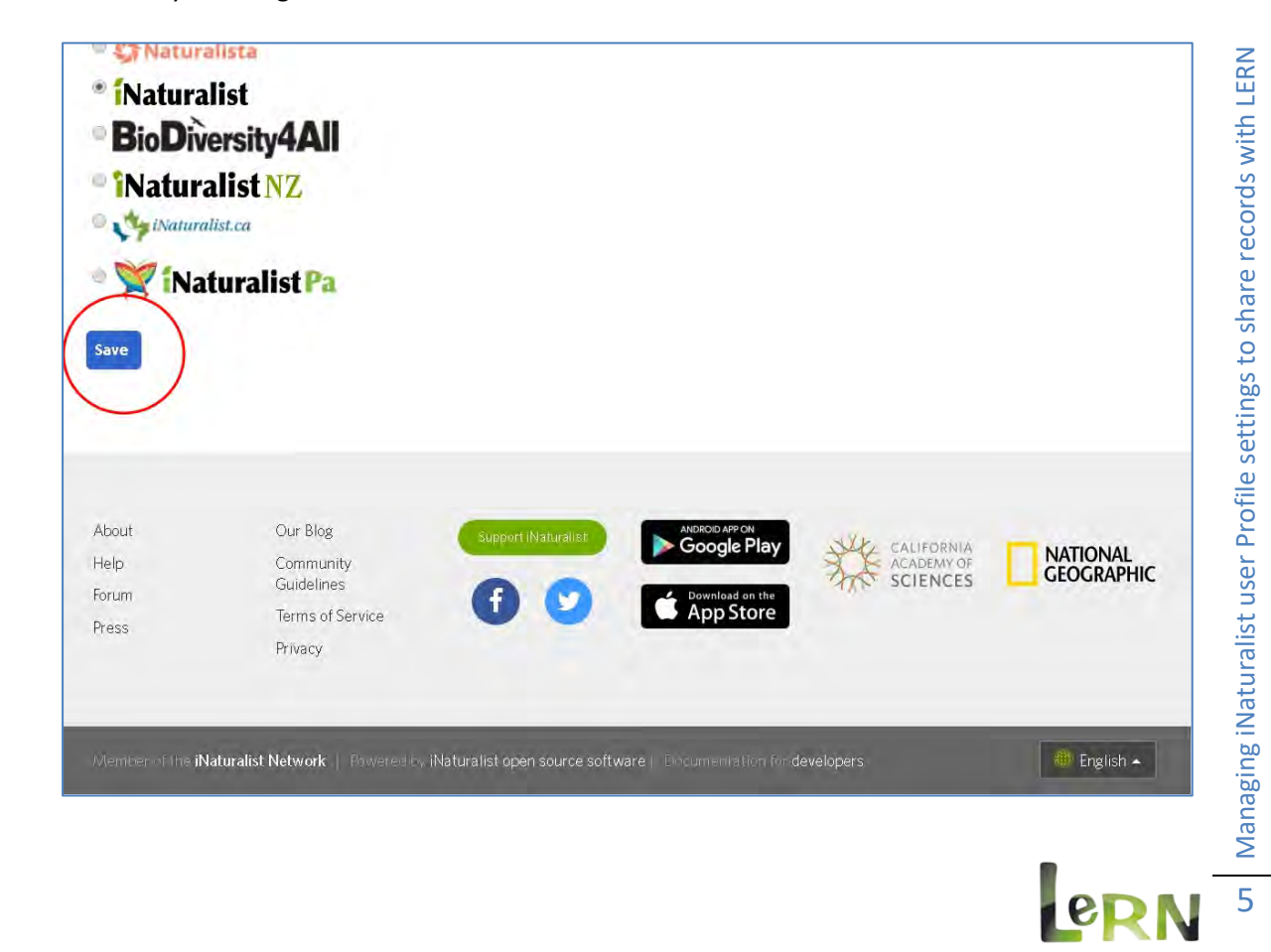